# Euclideon Vault SDK

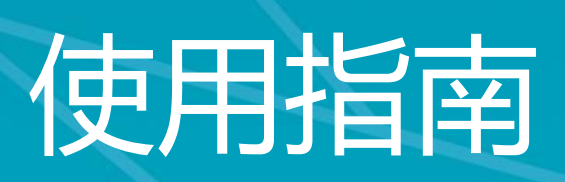

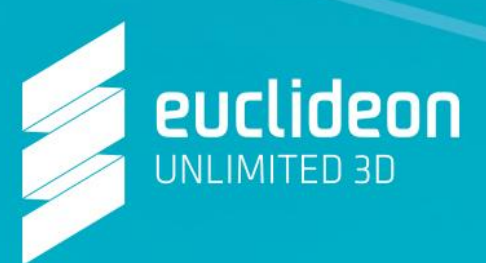

Euclideon Vault SDK (简称"VDK")是面向开发人员的一款产品,是一个定期发布的动态可视化平台。本指南所包含的一些信息和屏幕截图,可能来自较早前版本,但在实际使用中,请使用最新的版本。

#### 简介

通过 VDK,您可以利用优立的无限细节技术,开发属于您的定制化解决方案,本指南 将帮助您在特定的计算机环境下进行安装,并提供部分代码。

#### 打开 VDK 并查找:

| Directory  | Content                                   |
|------------|-------------------------------------------|
| \docs\     | Documentation for all the functions       |
| \include\  | Header files for VDK                      |
| \lib\      | Library and DLL files                     |
| \samples\  | Sample program for starting VDK           |
| \testdata\ | Sample UDS files you can play around with |

VDK 与 Windows、Mac 或 Linux 操作系统兼容。您需要创建自己的封装包,这些功能的详细文档可以在/docs/文档下找到。

#### Windows

Python

- 创建新的 Python 脚本
- 复制 \include\win x64\VaultSDK.dll 到文件夹
- 确保在 python 脚本中,您已加载 VDK 并获取所需功能

```
vaultSDK = CDLL("vaultSDK.dll");
```

```
vaultContext_Connect = getattr(vaultSDK, "vdkContext_Connect");
vaultContext_Disconnect = getattr(vaultSDK, "vdkContext_Disconnect");
vaultUDModel_Load = getattr(vaultSDK, "vdkPointCloud_Load");
vaultUDRenderer_Render = getattr(vaultSDK, "vdkRenderContext_Render");
vaultUDRenderer_Create = getattr(vaultSDK, "vdkRenderContext_Create");
vaultUDRenderer_Destroy = getattr(vaultSDK, "vdkRenderContext_Destroy");
vaultUDRenderView_Create = getattr(vaultSDK, "vdkRenderView_Create");
vaultUDRenderView_Destroy = getattr(vaultSDK, "vdkRenderView_Create");
vaultUDRenderView_SetTargets = getattr(vaultSDK, "vdkRenderView_Destroy");
vaultUDRenderView_SetTargets = getattr(vaultSDK, "vdkRenderView_SetTargets");
vaultUDRenderView_SetMatrix = getattr(vaultSDK, "vdkRenderView_SetMatrix");
class_vdkRenderInstance(Structure):
__fields_ = [("pointCloud", c_void_p),
__("worldMatrix", c_double * 16)]
```

# Visual Studio 2015

C/CPP

- 创建一个新的空白的 C++项目
- 复制文件目录下的所有头文件
- 复制源文件目录下的 lib\win\_x64\VaultSDK.lib
- 在其他依赖项下添加 VaultSDK.lib
- 将\include\win\u64\VaultSDK.dll 复制到生成文件夹中

C#

- 创建一个新的 C#项目
- 将\include\win\_x64\VaultSDK.dll 复制到生成文件夹中

Linux/Mac

即将推出!

如有需求,请直接联系我们以获得支持: support@euclideon.com.cn

# 认证

在您设置好所有必须文件之后,您还需要一个使用 VDK 的授权证书。

Vault 以及扩展的 VDK 需要凭证才能进行渲染和转换。必须创建 vdkContext 并调用 函数 vdkContext\_Connect 来验证您的认证,类似 Vault 客户端的登录。有关此功能的详 细信息将在本指南的结尾阐述。

到这个步骤, 您应该已经收到优立向您发送了一封电子邮件, 里面详细说明了您的凭据 (Vault 登录用户名和密码) 以及要连接的服务器, 如下面所示。如果你还没有收到这封电 子邮件, 请联系 support@euclideon.com.cn 索取。

To access the latest version of VAULT Client (Desktop) firstly go to https://earth.vault.euclideon.com/, then login using the below:

Server URL: https://earth.vault.euclideon.com/ Username: example Password: example123

建议您查看优立 Vault 客户端并尝试登录以验证您的凭据,利用这个机会也可以一并测试 VDK。Vault 客户端是用 VDK 构建的,可以演示使用开发工具包进行渲染和转换的模型。 一旦您成功登录到优立 Vault 客户端并验证了您的凭据,就可以用 VDK 编写您的第一个程序了!

#### Vault SDK 示例程序

我们捆绑了两个测试程序,您可以构建它们来测试 VDK 并查看用 C、CPP、C 或 Python 编写的示例程序。在本指南,我们将以 CPP 版本和 Visual Studio 2015 为例。

第一个程序是一个 UDS 文件绘制成的 PNG 图像。另外, VDK 可以渲染优立的专有 UDS 文件格式, 渲染需要 Vault 许可证。

第二个程序将文件类型转换为 UDS 文件。目前,转换支持以下格式: LAS、XYZ、TXT、 ASC、CSV、e57、PTS、PTX 和 SLPK。与渲染类似,转换需要 Vault 许可证。

# **PNG printer**

假设您按照步骤在 Visual Studio 2015 设置好了,则应如下所示:

| 2 | ] Sc | oluti | on 'VDKSampleProject' (1 project) |
|---|------|-------|-----------------------------------|
| 4 | 4    | ) VC  | KSampleProject                    |
|   | Þ    | -     | References                        |
|   | Þ    | 1     | External Dependencies             |
|   |      | 5     | Header Files                      |
|   |      | Þ     | 🖻 vdkAttributes.h                 |
|   |      | Þ     | 🗈 vdkConfig.h                     |
|   |      | Þ     | 🗄 vdkContext.h                    |
|   |      | Þ     | 🖻 vdkConvert.h                    |
|   |      | Þ     | vdkConvertCustom.h                |
|   |      | Þ     | J vdkDLLExport.h                  |
|   |      | Þ     | 🖻 vdkError.h                      |
|   |      | Þ     | 🖻 vdkGPURender.h                  |
|   |      | Þ     | VdkPointCloud.h                   |
|   |      | Þ     | 🖻 vdkProject.h                    |
|   |      | Þ     | 🖻 vdkRenderContext.h              |
|   |      | Þ     | 🖻 vdkRenderView.h                 |
|   |      | Þ     | 🖻 vdkServerAPI.h                  |
|   |      | Þ     | 🖻 vdkTriangleVoxelizer.h          |
|   |      | Þ     | 🖻 vdkVersion.h                    |
|   |      | Þ     | 🖻 vdkWeb.h                        |
|   |      | 5     | Resource Files                    |
|   |      |       | III vaultSDK.dll                  |
|   |      |       | 🔢 vaultSDK.lib                    |
|   | Þ    | -     | Source Files                      |
| - |      |       |                                   |

- 把相应文件复制到项目里:
- 1. 在 \sample\cpp\, 把所有头文件复制到相应目录下

| C- | main.cpp          |
|----|-------------------|
| h  | stb_image.h       |
| F  | stb_image_write.h |
| ¢. | vault.cpp         |
| h  | vault.h           |

2. 然后, 把源文件复制粘贴到相应目录

| ¢. | main.cpp          |
|----|-------------------|
| F  | stb_image.h       |
| h  | stb_image_write.h |
| c. | vault.cpp         |
| F  | vault.h           |

- 提供 Vault 凭证
- 1. 打开 main.cpp

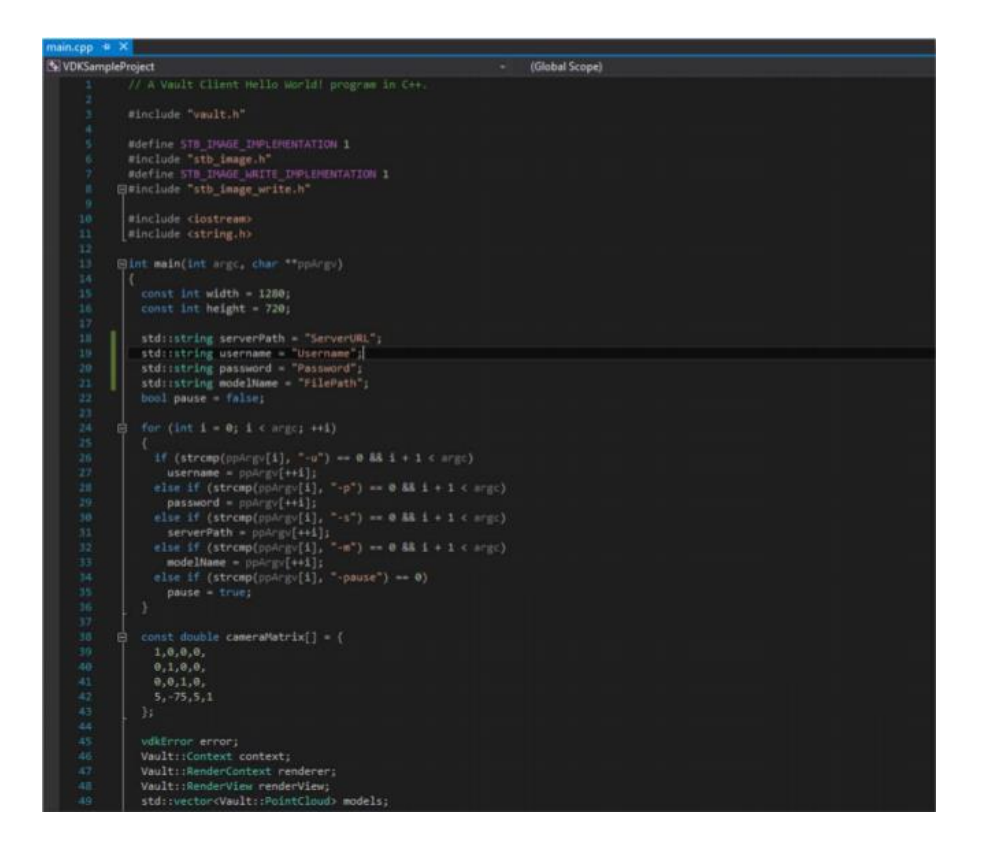

2. 在 main () 下,提供您自己的凭据以及分配给您的服务器 URL (请参阅优立发给您的 电子邮件)。

```
std::string serverPath = "ServerURL";
std::string username = "Username";
std::string password = "Password";
```

3. 然后提供要渲染的 UDS 文件的文件路径 (示例 UDS 文件在/samples/)

std::string modelName = "FilePath";

4. 建立项目并执行

提供必要的参数后,将其设置为在 x64 中运行

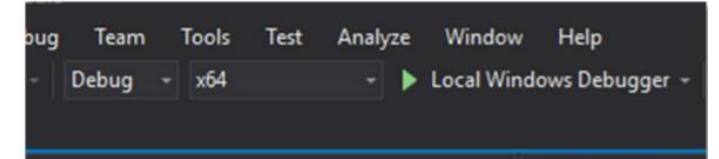

#### 右键 project 并选择"生成"

|    |         | Solution 'VDKSampleProject' (1 project) |
|----|---------|-----------------------------------------|
| ů. | Build   | nces                                    |
|    | Rebuild | al Dependencies                         |
|    | Clean   | r Files                                 |
|    | View    | kAttributes.h                           |

#### 操作正确的话,您就可以成功生成

======== Build: 1 succeeded, 0 failed, 0 up-to-date, 0 skipped =========

#### 运行在生成文件夹中找到的可执行文件

| testdata               | 16/10/2019 4:55 PM | File folder        |          |
|------------------------|--------------------|--------------------|----------|
| 🖬 tmp.png              | 16/10/2019 5:13 PM | PNG File           | 36 KB    |
| vaultSDK.dll           | 1/08/2019 2:56 PM  | Application extens | 1,279 KB |
| VDKSampleProject.exe   | 16/10/2019 5:13 PM | Application        | 281 KB   |
| D VDKSampleProject.ilk | 16/10/2019 5:13 PM | Incremental Linke  | 2,463 KB |
| VDKSampleProject.pdb   | 16/10/2019 5:13 PM | Program Debug D    | 1,924 KB |

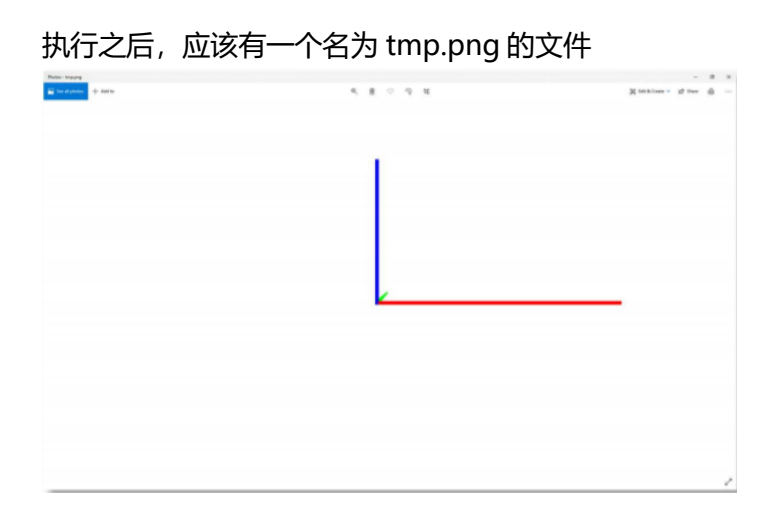

现在您已经使用 VDK 进行了第一次渲染! PNG printer 是一个基本程序,展示如何在 API 内进行渲染。您可以查看主文件和头文件,以了解功能如何实现。优立 Vault 客户端还 提供了无限细节渲染的浏览,建议您试一下。此外,我们提供了一个完整的文档,可以在 /docs/下找到。

# 转换 UDS

如果您按照 VDK 步骤设置好了 Visual Studio 2015, 您看到的项目列表应该如下:

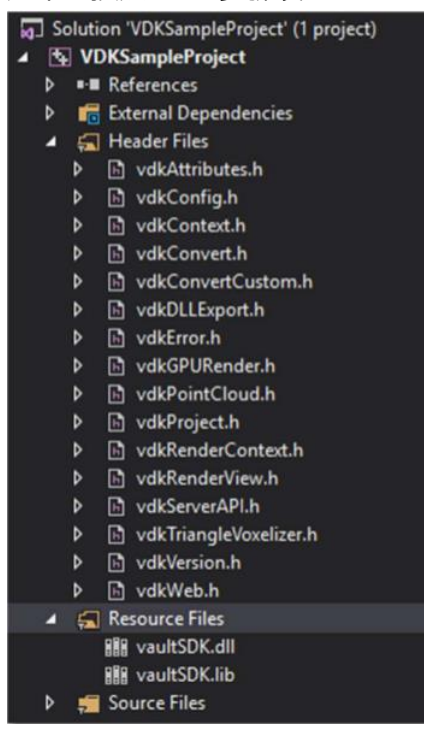

# 复制文件到项目:

1. 在 \sample\cpp\, 复制所有头文件并粘贴到相应文件夹

Name

main.cpp

vault.cpp

🖻 vault.h

2. 在\sample\cpp\, 复制所有源文件并粘贴到相应文件夹

| Name |
|------|
|      |

- main.cpp
- vault.cpp
- 🖻 vault.h

# 3. 打开 main.cpp

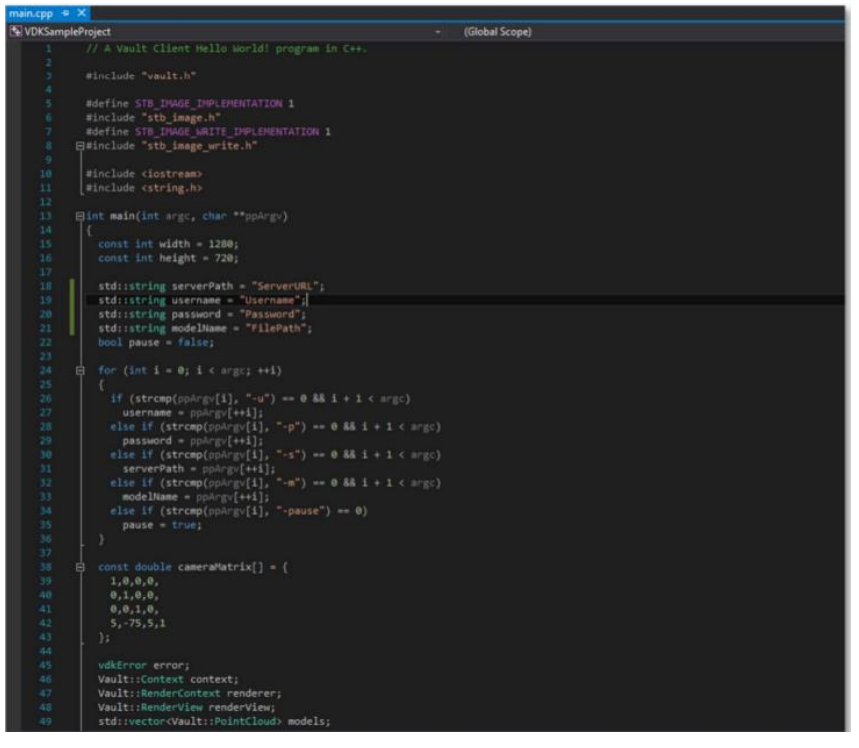

4. 在 main () 下,提供您自己的凭据以及分配给您的服务器 URL (请参阅优立发给您的 电子邮件)

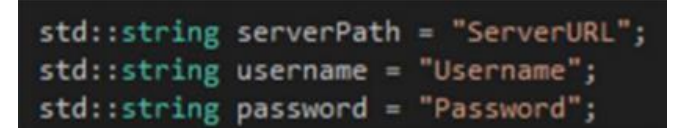

5. 提供你想要转换文件的路径

std::string modelName = "FilePath";

#### 6. 建立项目并执行

提供必要的参数后,将其设置为在 x64 中运行

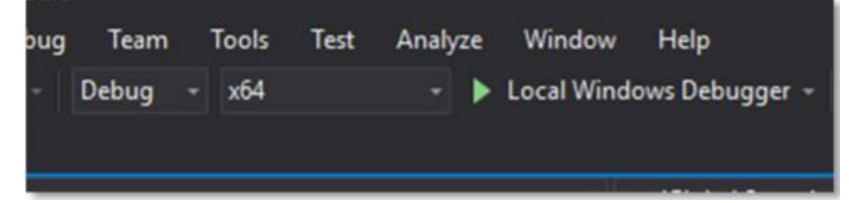

### 右键 project 并选择创建 build

|   |         | Solution 'VDKSampleProject' (1 project) |  |
|---|---------|-----------------------------------------|--|
| * | Build   | nces                                    |  |
|   | Rebuild | al Dependencies                         |  |
|   | Clean   | r Files                                 |  |
|   | View    | kAttributes.h                           |  |

操作正确的话,您将成功创建

运行在生成文件夹中找到的可执行文件

| testdata             | 16/10/2019 4:55 PM | File folder        |           |
|----------------------|--------------------|--------------------|-----------|
| Tmp.uds              | 27/05/2019 1:14 PM | UDS File           | 24,900 KB |
| vaultSDK.dll         | 1/08/2019 2:56 PM  | Application extens | 1,279 KB  |
| VDKSampleProject.exe | 16/10/2019 5:13 PM | Application        | 281 KB    |
| VDKSampleProject.ilk | 16/10/2019 5:13 PM | Incremental Linke  | 2,463 KB  |
| VDKSampleProject.pdb | 16/10/2019 5:13 PM | Program Debug D    | 1,924 KB  |
|                      |                    |                    |           |

作为一个基本的程序, UDS 转换器展示了 VDK 如何完成转换工作, 更多高级的功能, 例如添加元数据或将地理位置插入到模型中, 也可以在 VDK 完成。有关详细信息, 请参阅 /docs/下的完整文档。

## 其他技术支持

希望本操作指南能让您对 VDK 有一个基本的了解。如果您需要更多信息,或者任何有关 VDK 的反馈,请发送电子邮件至 support@euclideon.com.cn。我们的技术支持团队将为您提供一对一的支持。

另外,在 Github 网站 <u>https://github.com/Euclideon/vaultclient</u>也可以下载最新的 源代码。

#### 联系我们

获取更多关于优立 Vault 资料,请联系我们 info@euclideon.com.cn 或访问官网 www.euclideon.com.cn